# АО «НТЦ СТЭК»

Адрес местонахождения: 454080 г. Челябинск ул. Энтузиастов, 126 Тел. тех. поддержки (351)729-95-52, (343) 204-76-54 (многоканальные) e-mail: <u>support@stek-trust.ru</u>, сайт: <u>www.stek-trust.ru</u>

## ИНСТРУКЦИЯ ПО РЕГИСТРАЦИИ КЛИЕНТОВ УПОЛНОМОЧЕННЫХ ПРЕДСТАВИТЕЛЕЙ НА ПОРТАЛЕ ФСС

Для того чтобы уполномоченный представитель (УП) мог представлять отчеты формы Ф-4 ФСС за своих клиентов по доверенности, УП необходимо зарегистрироваться на портале ФСС и добавить список клиентов в личном кабинете, прикрепив доверенности. Далее в инструкции подробнее описаны эти действия.

#### 1. Зарегистрируйте на портале организацию-УП.

- 1) Зайдите на портал <u>http://fz122.fss.ru/</u>
- 2) Нажмите кнопку Регистрация и заполните необходимые поля.
- 3) Затем зайдите в электронную почту и подтвердите регистрацию.

| Поисково-мониторингова: х                                                                                                    | A — 6   | ) X        |
|----------------------------------------------------------------------------------------------------|---------|------------|
| ← → C 🗋 fz122.fss.ru/index.php?register=1&PHPSESSID=tvum1u2d6ee56su53ak1iuop4                                                                                                    |         | ☆ <b>=</b> |
| Пользователь:<br>Пароль:<br>Регистрация<br>забыли<br>регистрация<br>забыли<br>зароль?                                                                                                    | English |            |
| 📴 122-ФЗ 📑 125-ФЗ 🦉 ТСР 📑 Проект «Здоровье» 📑 2007 📑 2006 🔜 Аналитика 📑 Справочная                                                                                                    |         | 6          |
| Регистрация. Шат 1. Данные пользователя.<br>Имя пользователя в системе *<br>(Login)<br>Пароль *<br>еще раз для проверки *<br>Фанилия *<br>Имя, отчество *<br>Е-mail *<br>(Убедитесь в правильности е-mail, иначе Вы не сножете подтвердить регистрацию!)<br>Телефон |         |            |
| Комментарий<br>Комментарий<br>Комментарий<br>Напоминаем!<br>Теперь нет необходимости<br>регистрировать отдельного<br>пользователя на каждое предприят<br>Можно добавить до 100 предприяти в п<br>зарегистрированного пользователя                                   |         |            |
| Дата регистрации К шагу 2                                                                                                    |         |            |

#### 2. Заполните информацию о своей организации

 Через некоторое время после регистрации (ориентировочно через 1-2 часа, т.к. синхронизация между порталами происходит не сразу) зайдите на портал http://portal.fss.ru/fss/auth и войдите под своим логином и паролем.

#### 2) После входа нажмите кнопку «Профиль»

| ызователь Организации Заявление страх                                                                                                    | рвателя Уполномоченный               |
|----------------------------------------------------------------------------------------------------|--------------------------------------|
| ЗАЯВЛЕНИ                                                                                                    |                                      |
| О ПРЕДОСТАВЛЕНИИ Г                                                                                                    | РАСШИРЕННЫХ ПРАВ ДОСТУПА             |
| НА ПОРТАЛ ФОНДА СОЦИАЛЬНОГО                                                                                                    | СТРАХОВАНИЯ РОССИЙСКОЙ ФЕДЕРАЦИИ     |
| "http                                                                                                    | //portal.fss.ru"                     |
|                                                                                                    |                                      |
| Трошу предоставить права доступа для просм                                                                                                    | отра и работы с данными страхователя |
| Сотруднику                                                                                                    | Тестовая Организация                 |
| зарегистрированному на портале под именем                                                                                                    | test_stek                            |
| адрес электронной почты                                                                                                    | test@stek74 ru                       |
|                                                                                                    | teor@otord 4.1d                      |
| Сведения о заявителе:                                                                                                    |                                      |
| Сведения о заявителе:<br>1. Наименование                                                                                                    |                                      |
| Сведения о заявителе:<br>1. Наименование<br>2. Телефон                                                                                                    |                                      |
| Сведения о заявителе:<br>1. Наименование<br>2. Телефон<br>3. ИНН                                                                                                 |                                      |
| Сведения о заявителе: <ol> <li>Наименование</li> <li>Телефон</li> <li>ИНН</li> <li>КПП</li> </ol>                                                                |                                      |
| Сведения о заявителе:<br>1. Наименование<br>2. Телефон<br>3. ИНН<br>4. КПП<br>5. ОГРН                                                                            |                                      |
| Сведения о заявителе:<br>1. Наименование<br>2. Телефон<br>3. ИНН<br>4. КПП<br>5. ОГРН<br>6. Регистрационный номер страхователя в<br>Региональном отделении Фонда |                                      |

3) Перейдите на вкладку «Заявление страхователя», заполните необходимые поля, распечатайте заполненное заявление.

Данное заявление, а также доверенности от клиентов, необходимо предоставить в территориальный орган ФСС.

#### 3. Загрузите Ваш сертификат в Личном кабинете

1) Перейдите на вкладку Уполномоченный и нажмите кнопку «Загрузить сертификат»

| Профиль пользователя<br>Пољзоватељ Организации Заявление страховател Уполномоченный<br>[Загрузить сертификат] | Профиль пользователя<br>Пољзоватељ Организации Заявление страховател Уполномоченный |
|----------------------------------------------------------------------------------------------------|-------------------------------------------------------------------------------------|
| Пользователь Организации Заявление страхователя Уполномоченный<br>[Загрузить сертификат]                      | Пользователь Организации Заявление страхователи Уполномоченный                      |
| [Загрузить сертификат]                                                                                        |                                                                                     |
|                                                                                                    | [Загрузить сертификат]                                                              |

2) Нажмите кнопку «Выберите файл»

| Загрузить сертифика | IT |           |
|---------------------|----|-----------|
| Выберите файл       |    |           |
|                     |    | L On Luna |

 В открывшемся окне выберите файл с сертификатом (обычно в имени файла содержится название организации или ФИО владельца сертификата (без слова «лицензия»), расширение файла \*.cer), нажмите «Открыть»

|              |                                   |                                       |                                       | <b>×</b>                                                                                                    |
|--------------|-----------------------------------|---------------------------------------|---------------------------------------|----------------------------------------------------------------------------------------------------|
| ыютер ► Диск | овод (А:) 🕨                       |                                       | Поиск: Дисковод (А:)                  | ۶                                                                                                    |
| овая папка   |                                   |                                       |                                       | EI 0                                                                                                    |
| ŀ            | л л                               | Дата изменения                        | Тип                                   | Размер                                                                                                    |
|              | B DB1                             | 20.07.2015.10-19                      | Папка с файлами                       |                                                                                                    |
|              | TEMP                              | 20.07.2015 10:19                      | Папка с файлами                       |                                                                                                    |
|              | Захаров Владимир Викторович       | 20.07.2015 10:19                      | Папка с файлами                       |                                                                                                    |
|              | ] gk.db3                          | 20.07.2015 10:19                      | Файл "DB3"                            | 1                                                                                                    |
|              | uz.db3                            | 20.07.2015 10:19                      | Файл "DB3"                            | 1                                                                                                    |
| 6            | version.hex                       | 20.07.2015 10:19                      | Файл "HEX"                            | 1                                                                                                    |
| E            | 🖼 Захаров Владимир Викторович     | 26 12.2014 14:17                      | Сертификат                            | 3                                                                                                    |
| ų            | Элицензия Захаров Владинир Виктор | oo 20.12.2014 14:15                   | Сертификат                            | 14                                                                                                    |
|              | жотер > Диск                      | нотер > Дисковод (A:) ><br>овая папка | нотер → Дисковод (А:) →<br>овая папка | нотер > Дисковод (А:) ><br>овая папка<br>Имя<br>Имя<br>Имя<br>ВВ1<br>ВВ1<br>20.07.2015 10:19<br>Папка с файлами<br>ВСВ1<br>20.07.2015 10:19<br>Папка с файлами<br>Вахаров Владимир Викторович<br>20.07.2015 10:19<br>Папка с файлами<br>Вахаров Владимир Викторович<br>20.07.2015 10:19<br>Файл "D83"<br>Оит. 2015 10:19<br>Файл "D83"<br>Силона Сорайна (Сарайна)<br>Сородно Сорона (Сарайна)<br>Сорона Сорона (Сарайна)<br>Сорона Сорона Сорона (Сарай |

4) Нажмите кнопку «Загрузить» и дождитесь загрузки.

| агрузить сертификат 😡                   | Подтвердите действие на portal.fss.ru |
|-----------------------------------------|---------------------------------------|
| Выберите файл Захаровмир Викторович.cer |                                       |
| Подождите, идет загрузка                | Сертификат загружен                   |
|                                         | ОК                                    |
| Загрузить Отмена                        |                                       |

### 4. Заполните данные по организациям-клиентам

1) На вкладке «Уполномоченный» нажмите кнопку «Добавить»

| юи Ф4 Просмотр сданных Ф4 Мои Ф4А     | Профиль                  |        |   |                    |           |
|---------------------------------------|--------------------------|--------|---|--------------------|-----------|
| Ірофиль пользователя                  |                          |        |   |                    |           |
| юльзователь Организации Заявление стр | ахователя Уполномоченный |        |   |                    |           |
| скачать сертификат Загрузить сер      | тификат                  |        |   |                    |           |
| Организации:                          |                          |        |   |                    |           |
| Рег. номер                            | Наименование             | Статус | c | Доверенность<br>по | файл      |
|                                       |                          |        |   | Удалить            | Добавить  |
|                                       |                          |        |   |                    | Соуранить |
|                                       |                          |        |   |                    | оохранить |

2) В появившемся окне укажите рег.<br/>номер ФСС или ИНН клиента и нажмите кнопку

«Искать». Отметьте найденную запись и нажмите кнопку «Добавить»

| олномоч                             | енный - добав   | пение организаций   |           |                |       |
|-------------------------------------|-----------------|---------------------|-----------|----------------|-------|
| at Homen 7                          | 400000000       |                     |           |                |       |
|                                     |                 |                     |           |                |       |
| 0                                   | Учистить Искать |                     |           |                |       |
| йдено записеі                       | ă: <b>1</b>     |                     |           |                |       |
| Charles of the second second second |                 |                     |           |                | Добав |
|                                     |                 |                     |           | ОГРН           |       |
|                                     | Рег. номер      | ИНН                 | кпп       | Surfix         |       |
| 740000                              | Per. номер      | инн<br>741100000000 | клл.<br>0 | 30000000000000 |       |

3) Для добавления файла с доверенностью в столбце «Файл» нажмите значок 🖭

| офиль пользо            | ATONS            |                   |              |        |   |                  |         |
|-------------------------|------------------|-------------------|--------------|--------|---|------------------|---------|
| source nonesor          | Berrezizi        |                   |              |        |   |                  |         |
| зователь Организаци     | и Заявление ст   | рахователя Уполно | омоченный    |        |   |                  |         |
| скачать сертификат      | Comunity con     |                   |              |        |   |                  |         |
| анизации:               | Salpyanis cel    | лификат           |              |        |   |                  |         |
| анизации:<br>Рег. номер | - Satpysinis Cep | отификат          | Наименование | Статус | • | Довереннос<br>по | Па файл |

4) В появившемся окне нажмите кнопку «Выберите файл» и укажите файл с отсканированной доверенностью в формате PDF. Нажмите «Загрузить»

| Загрузить доверенность 🔋       | Подтвердите действие на portal.fss.ru × |
|--------------------------------|-----------------------------------------|
| Выберите файл доверенность.pdf | Доверенность загружена                  |
| Загрузить) Отмена              | ок                                      |

5) Для указания срока действия доверенности в столбце «Доверенность» нажмите на

| <b>3</b> H                        | ачок 🦉           | 2                      |                |        |            |            |       |          |
|-----------------------------------|------------------|------------------------|----------------|--------|------------|------------|-------|----------|
| Тользователь                      | Организации      | Заявление страхователя | Уполномоченный |        |            |            |       |          |
| 🗐 <u>скачать с</u><br>Организации | сертификат<br>1: | Загрузить сертификат   |                |        |            |            |       |          |
|                                   | Рег. номер       |                        | Наименование   | Статус | c          | Доверенно  | сњ    | файл     |
| 1                                 | 7400000000       | *****                  |                | 4      | 01.01.2015 | 01.01.2010 |       | <b>B</b> |
|                                   |                  |                        |                |        |            | Уд         | алить | Добавить |

6) Установите срок действия доверенности

|    | and a second second second second second second second second second second second second second second second | Подтвердите действие на portal.fss.ru ×      |
|----|----------------------------------------------------------------------------------------------------|----------------------------------------------|
|    | 31.03.2015                                                                                                    |                                              |
| 10 | 30.03.2018                                                                                                    | Даты срока действия доверенности установлены |

#### 7) Нажмите кнопку «Сохранить»

| Ф4 Просмотр сданных Ф4 Мои Ф4А                   | Профиль                     |        |                          |                                               |               |
|--------------------------------------------------|-----------------------------|--------|--------------------------|-----------------------------------------------|---------------|
| офиль пользователя                               |                             |        |                          |                                               |               |
| ьзователь Организации Заявление о                | страхователя Уполномоченный |        |                          |                                               |               |
| скачать сертификат Загрузить с                   | ертификат                   |        |                          |                                               |               |
|                                                  |                             |        |                          |                                               |               |
| оганизации:                                      |                             |        |                          | Ловеренность                                  |               |
| ганизации:<br>Рег. номер                         | Наименование                | Статус | e                        | Доверенность<br>по                            | файл          |
| ганизации:<br>Рег. номер<br>1 🗌 740000000 *****  | Наименование                | Статус | <b>c</b><br>01.01.2015 - | Доверенность<br>по<br>01.01.2016              | файл          |
| рганизации:<br>Рег. номер<br>1                   | Наименование                | Статус | <b>c</b><br>01.01.2015 - | Доверенность<br>по<br>01.01.2016              | фі            |
| рганизации:<br>Рег. номер<br>1 🗌 740000000 ***** | Наименование                | Статус | <b>c</b><br>01.01.2015 - | Доверенность<br>по<br>01.01.2016 🔗<br>Удалить | файл<br>Собав |

8) Аналогично необходимо добавить остальных клиентов

После того, как Вы предоставите доверенности от клиентов в территориальный орган ФСС, а сотрудник территориального органа ФСС проставит необходимую отметку, Статус в Личном кабинете изменится на значок ✓, что означает, что Вы можете отправлять отчеты за клиентов.